# Instrukcja inteligentnego gniazda Wi-Fi współpracującego z systemem Asystent domowy

| Ins | strukcja inteligentnego gniazda Wi-Fi współpracującego z systemem Asystent |    |
|-----|----------------------------------------------------------------------------|----|
| do  | mowy                                                                       | 1  |
|     | Podłącz do prądu                                                           | 2  |
|     | Połącz z siecią                                                            | 3  |
|     | podłączenie do sieci WiFi                                                  | 4  |
|     | podłączenie do sieci MQTT                                                  | 5  |
|     | Steruj głosowo i/lub z aplikacji i/lub zdalnym pilotem radiowym            | 6  |
|     | Alternatywne konfiguracje                                                  | 7  |
|     | alternatywna konfiguracja WiFi za pomocą komputera                         | 7  |
|     | alternatywna konfiguracja WiFi za pomocą połączenia WPS                    | 9  |
|     | alternatywna konfiguracja MQTT                                             | 10 |
|     | Dodatek 1. Funkcje przycisku gniazda                                       | 15 |
|     | Dodatek 2. Aktualizacja oprogramowania                                     | 16 |
|     |                                                                            |    |

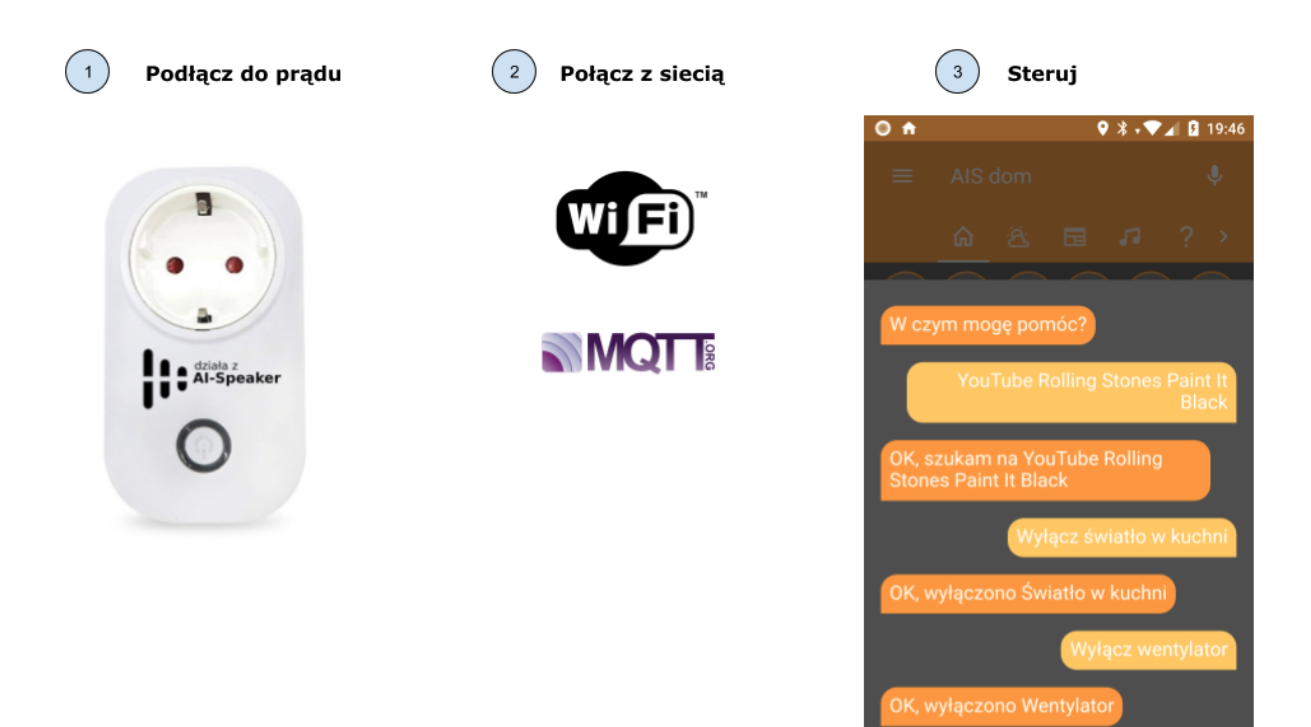

# 1. Podłącz do prądu

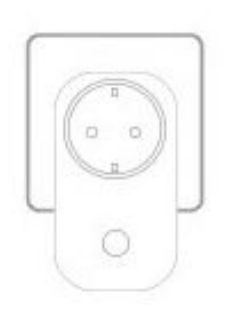

Gniazdo sieciowe podłączamy do sieci prądu zmiennego, maksymalna moc sterowanego przez gniazdo urządzenia to 2200W (10A).

J.

Parametry gniazda:

| Zasilanie                | 90 V ~ 250 V AC (50/60 Hz)             |  |  |
|--------------------------|----------------------------------------|--|--|
| Maksymalny prąd          | 10A                                    |  |  |
| Maksymalna moc           | 2200 W                                 |  |  |
| Materiał obudowy         | ognioodporny PC                        |  |  |
| Standard bezprzewodowy   | 802.11.b/g/n szyfrowanie: WEP/TKIP/AES |  |  |
| Temperatura pracy        | od 0 °C do 40 °C                       |  |  |
| Wilgotność podczas pracy | 5% -90% RH, bez kondensacji            |  |  |
| Wymiary produktu         | 130 * 80 * 78 (mm)                     |  |  |
| Certyfikacja             | CE / RoHS / FCC                        |  |  |

Po podłączeniu do prądu urządzenie automatycznie się uruchamia i nawiązuje połączenie ze zdefiniowaną siecią WiFi - patrz punkt 2.

### 2. Połącz z siecią a) podłączenie do sieci WiFi

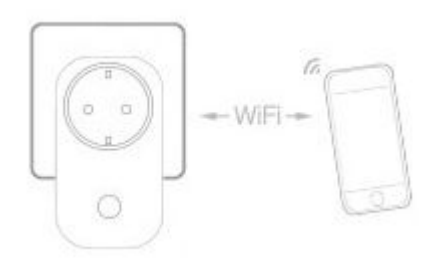

Gniazdo Wi-Fi po podłączeniu do zasilania automatycznie próbuje nawiązać połączenie ze zdefiniowanymi sieciami. Gdy nie uda mu się połączyć z siecią WiFi, to na 3 minuty przechodzi w tryb "Menedżer WiFi" i uruchamia punkt dostępu (serwer WWW pod adresem 192.168.4.1).

Mając urządzenie w takim trybie możesz połączyć się z nim i przesłać do niego ustawienia swojej sieci, najprościej jest to zrobić z aplikacji "Asystent domowy" za pomocą odpowiedniego kreatora i zwięzłej instrukcji, która prowadzi krok po kroku przez proces dodawania urządzenia. Ta funkcjonalność jest rozwijana i docelowo dodawanie nowych urządzeń będzie możliwe za pomocą samego pilota zdalnego sterowania (bez konieczności używania monitora).

|                                                | ଜ                                                                                                    | ä                         | 63       | 50       | 20        | ?       |         |  |  |
|------------------------------------------------|----------------------------------------------------------------------------------------------------|---------------------------|----------|----------|-----------|---------|---------|--|--|
| Dod                                            | awar                                                                                                    | nie no                    | wycł     | n urza   | ądzeń     |         |         |  |  |
| a) poo<br>b) uru<br>c) wyl<br>też ha<br>d) poo | a) podłącz urządzenie do prądu<br>b) uruchom 'Skanuj w poszukiwaniu nowych urządzeń'<br>c) wybierz sieć wifi, jeśli podłączasz urządzenie do zabezpieczonej sieci to podaj<br>też hasło<br>d) podaj nazwę dla nowego urządzenia i uruchom 'Dołącz nowe urządzenie' |                           |          |          |           |         |         |  |  |
| (1                                             | Skanu                                                                                                    | ij w posz                 | ukiwaniu | ı nowyc  | h urządze | 'n      | •>      |  |  |
| â                                              | Wykryte nowe urządzenia:<br>dom_slampher_97CC18-1234; moc bardzo dobra (-54); [ESS] →                                                                                                    |                           |          |          |           |         |         |  |  |
| ((+                                            | Wybierz<br>Andrz                                                                                                    | z sieć Wifi:<br>:ej-test; | moc ba   | rdzo de  | obra (-60 | 5); WPA | ×2 -    |  |  |
| œ₽                                             | Podaj                                                                                                    | hasło do                  | o Wifi:  |          |           |         |         |  |  |
| c⊉                                             | Podaj                                                                                                    | nazwę d                   | lla nowe | go urząc | Izenia:   | Opr     | awka    |  |  |
| ∧.                                             | Dołąc                                                                                                    | z nowe u                  | ırządzen | ie       |           |         | WYKONAJ |  |  |

### b) podłączenie do sieci MQTT

### https://ais-dom:8123

#### ais-dom to jest domyślny host na którym działa system.

Po połączeniu z WiFi każde urządzenie automatycznie wyszukuje w sieci hosta **ais-dom** na którym działa też serwer MQTT i łączy się z tym serwerem.

Jeżeli Twój system ma inną nazwę hosta niż **ais-dom** to przejdź do <u>alternatywna</u> <mark>konfiguracja MQTT.</mark>

| = | AIS dor | n                |                 |                   |                           |    | Ŷ |
|---|---------|------------------|-----------------|-------------------|---------------------------|----|---|
|   | ර ව     | 5 🖬              | 53              | ?                 |                           |    |   |
|   | _       | 20:30<br>Godzina | 22/06.<br>Dzień | Pozycja<br>słońca | Temperat Wilgotność Pogod | la |   |
|   | Wsz     | ystkie           | przeła          | ącznil            | ki                        | -  |   |
|   | Ŧ       | Wentylato        | or              |                   |                           |    |   |
|   | ¥       | Światło p        | rzy wejśc       | siu               |                           | -  |   |
|   | ¥       | Światło w        | / biurze        |                   |                           |    |   |
|   | Ŧ       | Światło w        | biurze A        | ndrzeja           |                           | -  |   |
|   | ¥       | Światło w        | kuchni          |                   |                           | •• |   |
|   | ¥       | Światło w        | / serwero       | wni               |                           | •• |   |
|   | ۴       | Światło w        | łazience        | 9                 |                           | •  |   |
|   | Wsz     | zystkie          | świat           | ła                |                           |    |   |
|   | 2       | Lampka r         | ecepcja         |                   |                           |    |   |
|   |         |                  |                 |                   |                           |    |   |

Po podłączeniu do MQTT gniazdo pojawi się w aplikacji "Asystent domowy" jako nowy przełącznik. 3. Steruj głosowo i/lub z aplikacji i/lub zdalnym pilotem radiowym

| G | à 25               |                  | 53       | ? [    | ΣÌ    |          |     |  |
|---|--------------------|------------------|----------|--------|-------|----------|-----|--|
|   |                    |                  |          |        |       |          |     |  |
|   | Wszy               | ystkie           | przełą   | czniki |       |          |     |  |
|   |                    |                  |          |        |       |          |     |  |
|   |                    |                  |          |        |       |          |     |  |
| × | Wenty              | ylator           |          |        |       |          |     |  |
| 7 | Wentyla<br>0 sekun | itor<br>d(y) ago |          |        |       |          |     |  |
|   | vyłączony          |                  | yłączony | włąc   | czony | niedostę | pny |  |
|   |                    |                  |          |        |       |          |     |  |
|   | 7                  | Swiatło w        | lazience |        |       |          |     |  |

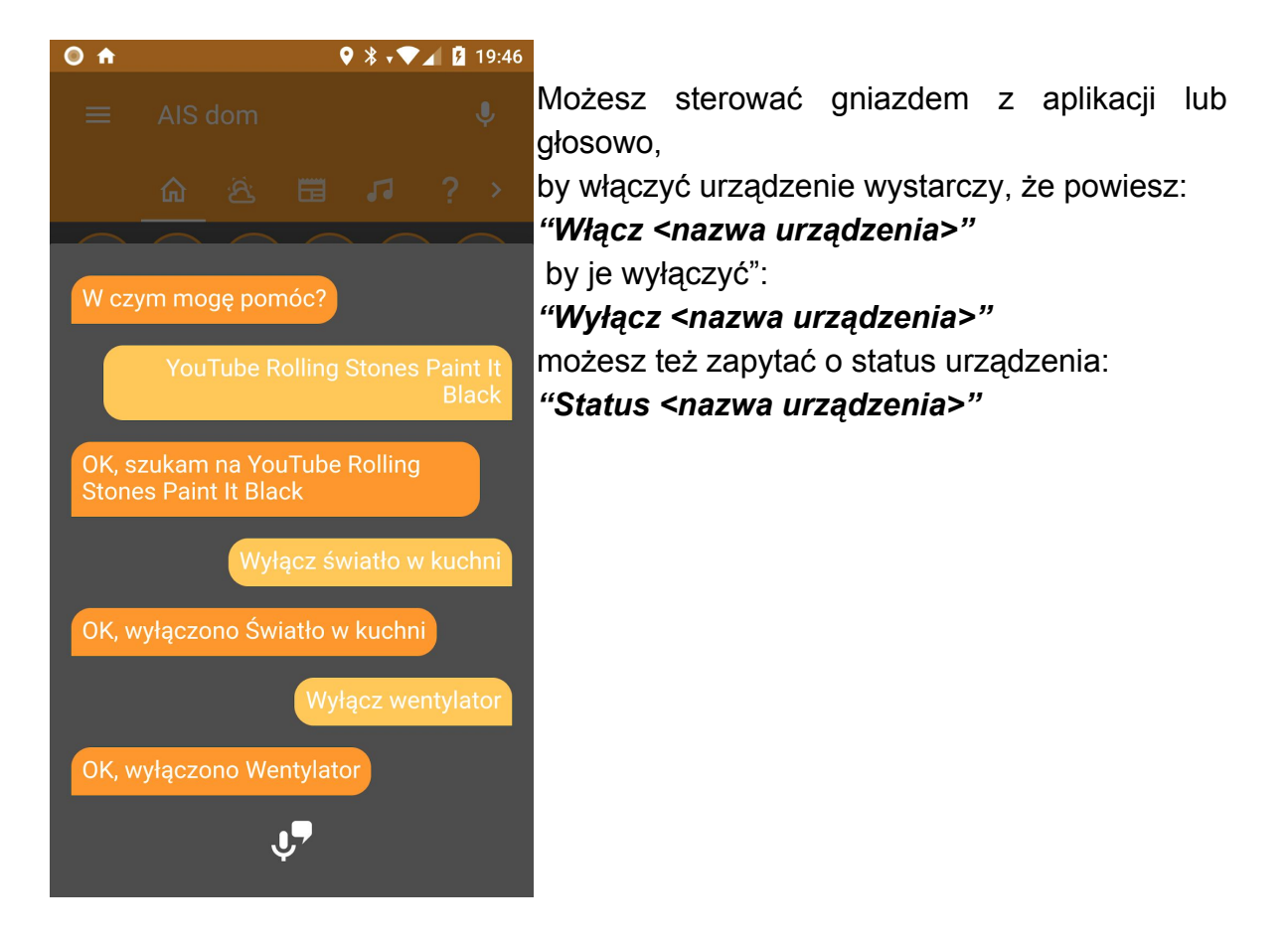

# 4. Alternatywne konfiguracje

### a. alternatywna konfiguracja WiFi za pomocą komputera

START - Alternatywna konfiguracja WiFi za pomocą komputera - START

Możesz też przeprowadzić konfigurację ustawień WiFi z dowolnego komputera / tabletu / telefonu, w tym celu wykonaj następujące kroki:

- 1. Włóż gniazdo do kontaktu i odczekaj kilka sekund.
- 2. Wyszukaj w dostępnych sieciach Wi-Fi nową sieć której nazwa będzie zaczynała się od **dom\_s20\_xxxxx-yyyy** i połącz się z nią.

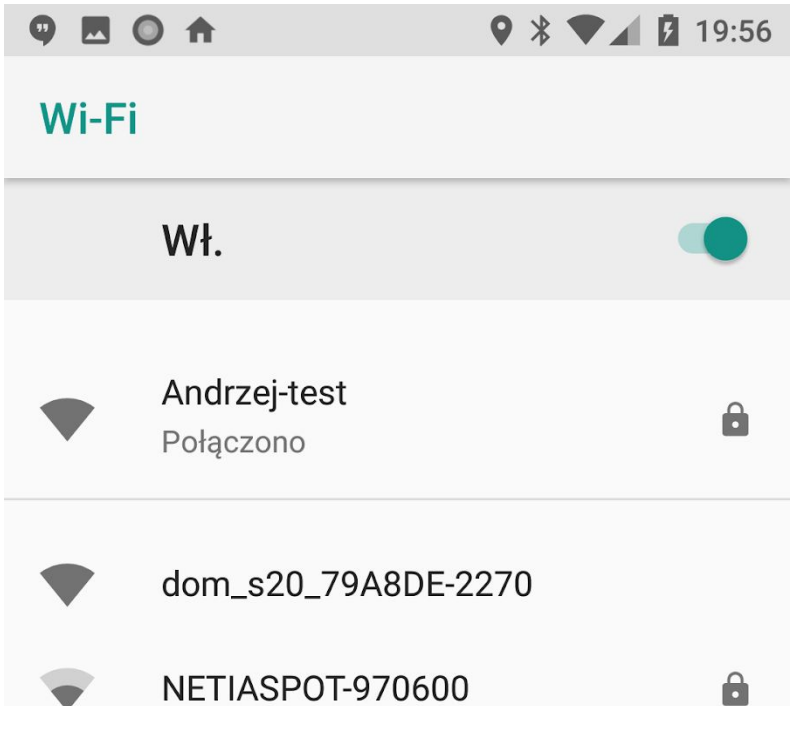

3. Po połączeniu się z siecią gniazdka, kliknij 'zaloguj się do sieci **dom\_s20\_xxxxx-yyyy** lub w przeglądarce internetowej przejdź na adres: <u>http://192.168.4.1</u> aby ustawić połączenie z Twoją siecią Wifi.

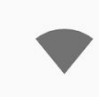

dom\_s20\_79A8DE-2270 Zaloguj się do sieci 4. W celu wybrania Twojej sieci Wi-Fi, z którą chcesz podłączyć Gniazdko, kliknij w link "Skanuj sieci WiFi" lub wpisz ręcznie SID sieci Wi-Fi w polu AP1 SSID.

| 💎 🔍 🔼 🔘 🛧                           | ♥ 🖇 🕕 🐨 🖬 🚺 19:57 |
|-------------------------------------|-------------------|
| Zaloguj się do sieci<br>192.168.4.1 | :                 |
| Gniaz                               | zdo               |
| Skanuj sieci WiFi                   |                   |
| │ Parametry WiFi ———                |                   |
| AP1 SSID (ais)                      |                   |
| ais                                 |                   |
|                                     |                   |
| Hasło AP1                           |                   |
| •••••                               |                   |
| AP2 SSID (dom)                      |                   |
| dom                                 |                   |
| Hasło AP2                           |                   |
|                                     |                   |
|                                     |                   |
| Nazwa serwera (%S-%04)              | ια <i>)</i>       |
| %S-%040                             |                   |
| 7                                   |                   |
| Zapis                               | SZ                |

W polu "Hasło AP1" wpisz hasło do swojej sieci Wi-Fi I kliknij "Zapisz".

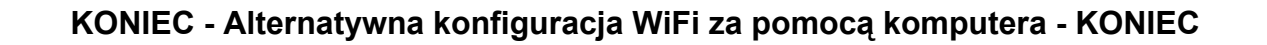

### b. alternatywna konfiguracja WiFi za pomocą połączenia WPS

START - Alternatywna konfiguracja WiFi za pomocą połączenia WPS - START

Jeśli posiadasz router, który obsługuje połączenie WPS to wystarczy, że po włożeniu gniazda do kontaktu przełączysz je w tryb WPS poprzez 5-krotne szybkie naciśnięcie przycisku na gniazdku (patrz "<u>Dodatek 1. Funkcje przycisku gniazda</u>") następnie w ciągu 3 minut naciśniesz przycisk WPS w routerze i poczekasz, aż nowe urządzenie gniazdo pojawi się w systemie AIS dom.

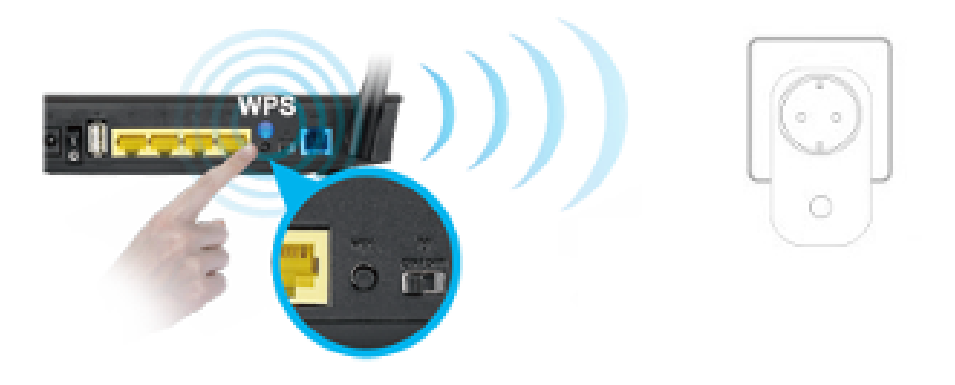

KONIEC - Alternatywna konfiguracja WiFi za pomocą połączenia WPS. - KONIEC

### c. alternatywna konfiguracja MQTT

Alternatywnie można skonfigurować urządzenie do komunikacji z innym hostem MQTT niż ais-dom, w tym celu wykonaj następujące kroki:

 wyszukaj urządzenie w sieci WiFi, najłatwiej zrobić to w aplikacji ais-dom, w tym celu w aplikacji AIS dom:

a) przejdź do ostatniej zakładki oznaczonej ikoną konsoli

| ර සි 🖽 🎜 🛻                                                                              | ? 🖸                                                            |
|-----------------------------------------------------------------------------------------|----------------------------------------------------------------|
| Urządzenia w Twojej sieci                                                               | *ais-dom to nazwa hosta                                        |
| Po wykryciu urządzenia możesz kliknąć w<br>jego link by przejść do ustawień urządzenia. | Na urządzeniu działa też                                       |
| UWAGA: Zmieniaj ustawienia urządzenia<br>tylko gdy jesteś pewny, że wiesz co robisz!    | umozliwiający wymianę p<br>muzycznych), serwer dos<br>adresem: |
| the 3al locate benuily to meet of topict                                                |                                                                |

b) następnie w panelu "Urządzenia w Twojej sieci" włącz wykrywanie urządzeń w sieci WiFi poprzez kliknięcie "WYKONAJ " na opcji "Wykryj dostępne urządzenia"

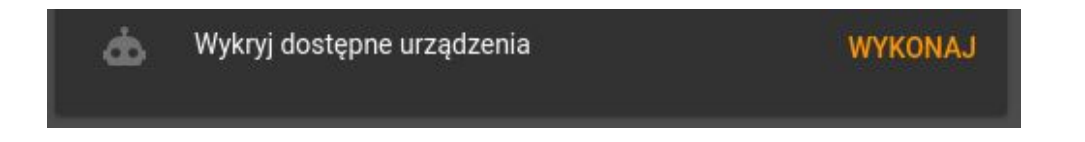

2. przejdź do ustawień nowo wykrytego urządzenia, klikając w jego link po prawej stronie

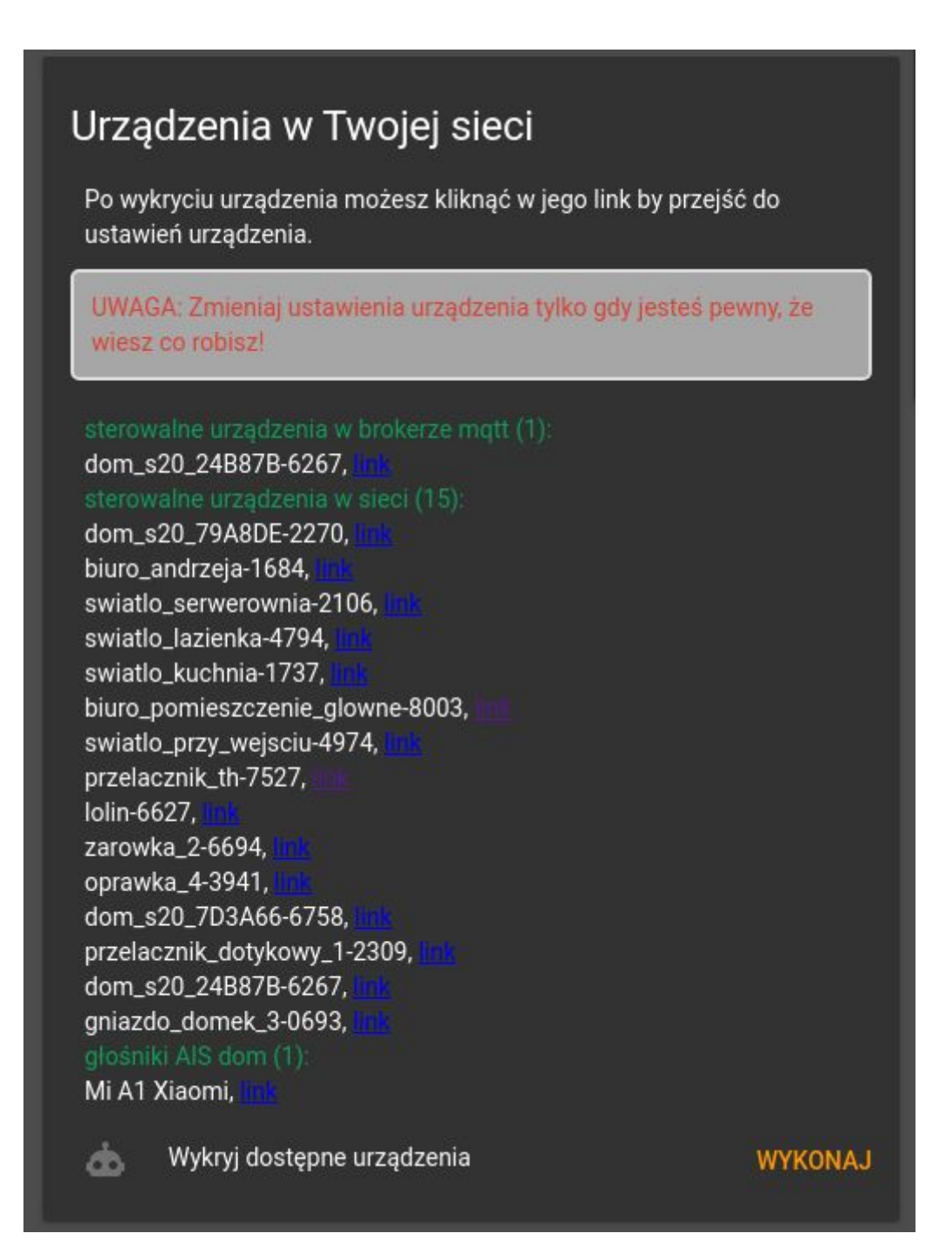

3. kliknij w przycisk "Konfiguracja"

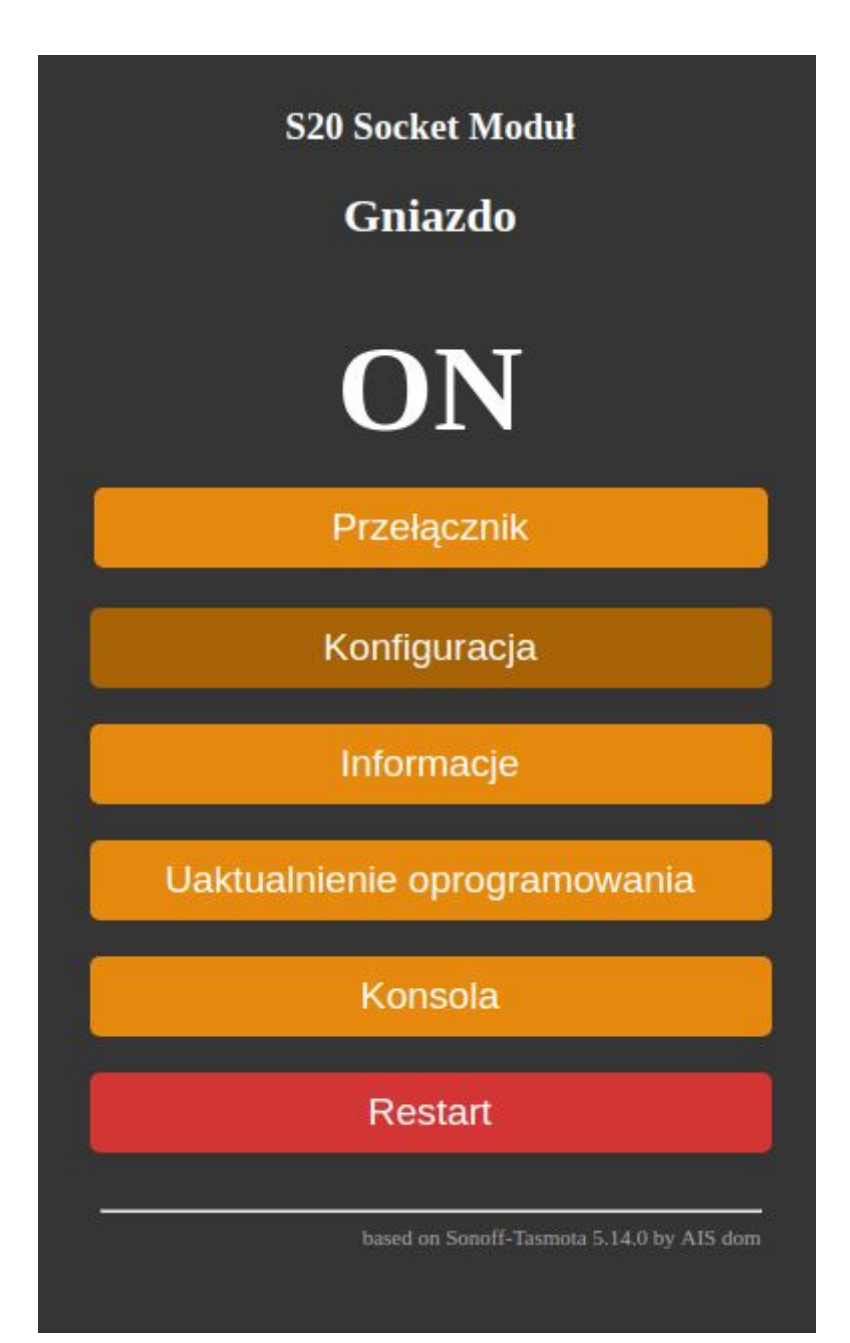

4. kliknij w przycisk "Konfiguruj MQTT"

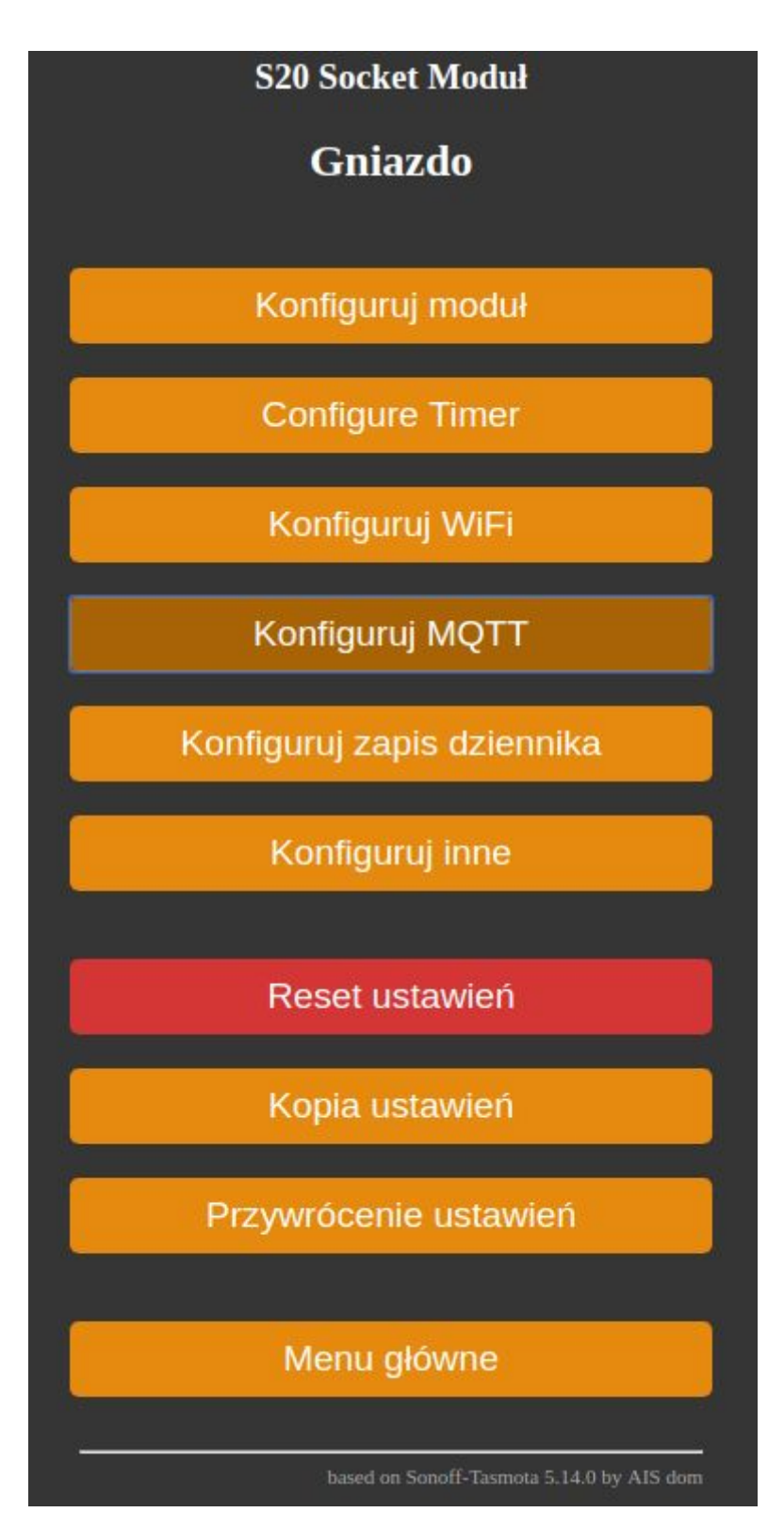

5. podaj nazwę hosta lub adres IP urządzenia, na którym działa system "Asystent domowy" i naciśnij "Zapisz"

| S20 Socket Moduł                                     |
|------------------------------------------------------|
| Gniazdo                                              |
| ┌ Parametery MQTT                                    |
| Serwer (ais-dom)<br>192.168.1.45                     |
| Port (1883)<br>1883                                  |
| Klient (DOM_24B87B)<br>DOM_%06X                      |
| Użytkownik (DOM_USER)<br>DOM_USER                    |
| Hasło<br>                                            |
| Temat = %topic% (dom_s20_%06X)<br>dom_s20_%06X       |
| Pelen temat (%prefix%/%topic%/)<br>%prefix%/%topic%/ |
| Zapisz                                               |
| Konfiguracja                                         |

# Dodatek 1. Funkcje przycisku gniazda

Główny przycisk na gnieździe Wi-Fi umożliwia następujące funkcje:

- jedno krótkie naciśnięcie: Przełącza przekaźnik bezpośrednio lub wysyłając komunikat MQTT, taki jak *cmnd/gniazdo\_1/1/light on*. Spowoduje to dwukrotne miganie diody LED i wyśle komunikat stanu MQTT, taki jak *stat/gniazdo\_1/LIGHT on*. Jeśli użyto *cmnd/gniazdo\_1/ButtonRetain on*, komunikat MQTT będzie zawierał także flagę zatrzymania MQTT.
- 2. dwa krótkie naciśnięcia: włączają przekaźnik. Spowoduje to dwukrotne miganie diody LED i wysłanie komunikatu statusu MQTT, np. *Stat/gniazdo\_1/POWER*.
- 3. trzy krótkie naciśnięcia: Uruchamiają Wifi smartconfig, umożliwiając konfigurację SSID i hasła za pomocą telefonu komórkowego z Androidem za pomocą aplikacji ESC8266 SmartConfig. Serwer MQTT musi zostać skonfigurowany w pliku user\_config.h. Dioda LED będzie migać podczas okresu konfiguracji. Pojedyncze naciśnięcie przycisku w tym okresie spowoduje przerwanie i ponowne uruchomienie gniazda.
- 4. cztery krótkie naciśnięcia: Uruchamiają menedżera Wi-Fi udostępniającego punkt dostępowy z adresem IP 192.168.4.1 i serwerem sieciowym umożliwiającym konfigurację parametrów Wi-Fi i MQTT. Dioda LED będzie migać podczas okresu konfiguracji. Pojedyncze naciśnięcie przycisku w tym okresie spowoduje przerwanie i ponowne uruchomienie gniazda.
- pięć krótkich naciśnięć: Uruchomi Wifi Protected Setup (WPS), umożliwiając konfigurację SSID i hasła za pomocą routera, przycisku WPS lub strony internetowej. Dioda LED będzie migać podczas okresu konfiguracji. Pojedyncze naciśnięcie przycisku w tym okresie spowoduje przerwanie i ponowne uruchomienie gniazda.
- 6. sześć krótkich naciśnięć: uruchomi ponownie moduł gniazda
- 7. **siedem krótkich naciśnięć**: Rozpocznie pobieranie oprogramowania układowego OTA. Zielona dioda LED będzie się świeciła podczas aktualizacji

Naciśnięcie przycisku przez ponad 40 sekund: Resetuje ustawienia do wartości fabrycznych i ponownie uruchamia urządzenie

## Dodatek 2. Aktualizacja oprogramowania

Żeby zaktualizować oprogramowanie należy wgrać nowy plik z oprogramowaniem do urządzenia, w tym celu należy:

1. w przeglądarce przejść na stronę serwera WWW urządzenia (IP urządzenia w naszej sieci) i kliknąć w przycisk "**Uaktualnienie oprogramowania**"

| S20 Socket Moduł<br>Gniazdo               |
|-------------------------------------------|
| ON                                        |
| Przełącznik                               |
| Konfiguracja                              |
| Informacje                                |
| Uaktualnienie oprogramowania              |
| Konsola                                   |
| Restart                                   |
| based on Sonoff-Tasmota 5.14.0 by AIS dom |

2. wybrać opcję "Aktualizacja poprzez wgranie pliku"

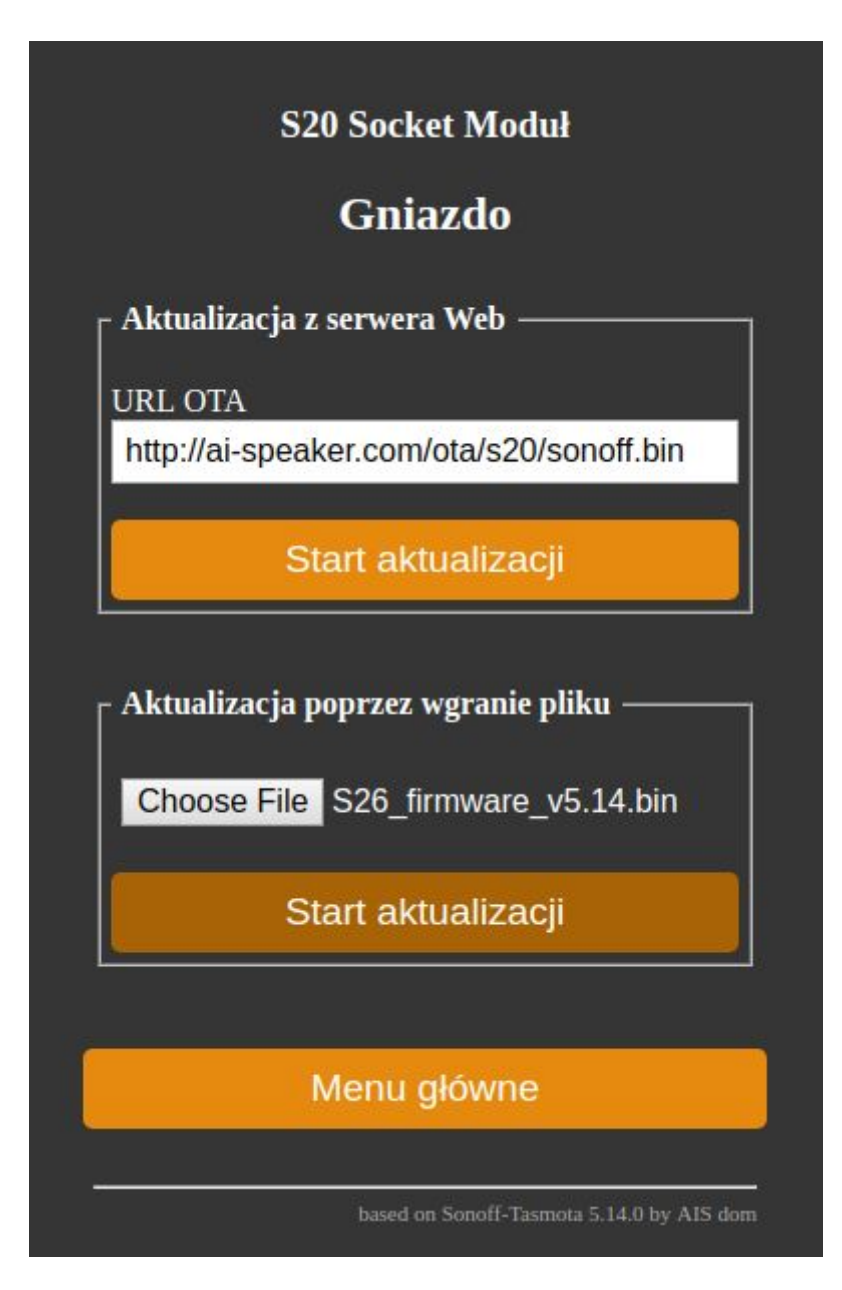

 podać lokalizację do pliku z nowym oprogramowaniem. Na dzień pisania tej instrukcji najnowsze oprogramowanie to wersja 5.14.0, która jest dostępna do pobrania pod tym adresem: <u>https://github.com/sviete/AIS-DOM-ROBOT/tree/master/Sonoff-Tasmota-5.14.0/son</u> <u>off-PL</u>